Thank you for purchasing a TEAC Audio Product

# Installing und configuring your TEAC USB DAC

Please be aware that, depending on the settings of your Operating System, below illustrations may differ on your display.

Supported Operating Systems: o Windows XP SP3 32 Bit o Windows Vista 32/64 Bit with SP2 o Windows 7 32/64 Bit o MAC OS X 10.6.4

# Attention:

Before connecting your TEAC USB DAC, be sure to install the supplied device drivers.

| Index:                    |           |
|---------------------------|-----------|
| Mac OS X                  | Page 2-3  |
| Windows XP                | Page 4-6  |
| Windows Vista / Windows 7 | Page 7-11 |

## Mac OS X

1. To install the driver software, execute "**TEAC USB HS Audio KEXT Install Package 273.4.2.pkg**" and follow the Installation Assistant.

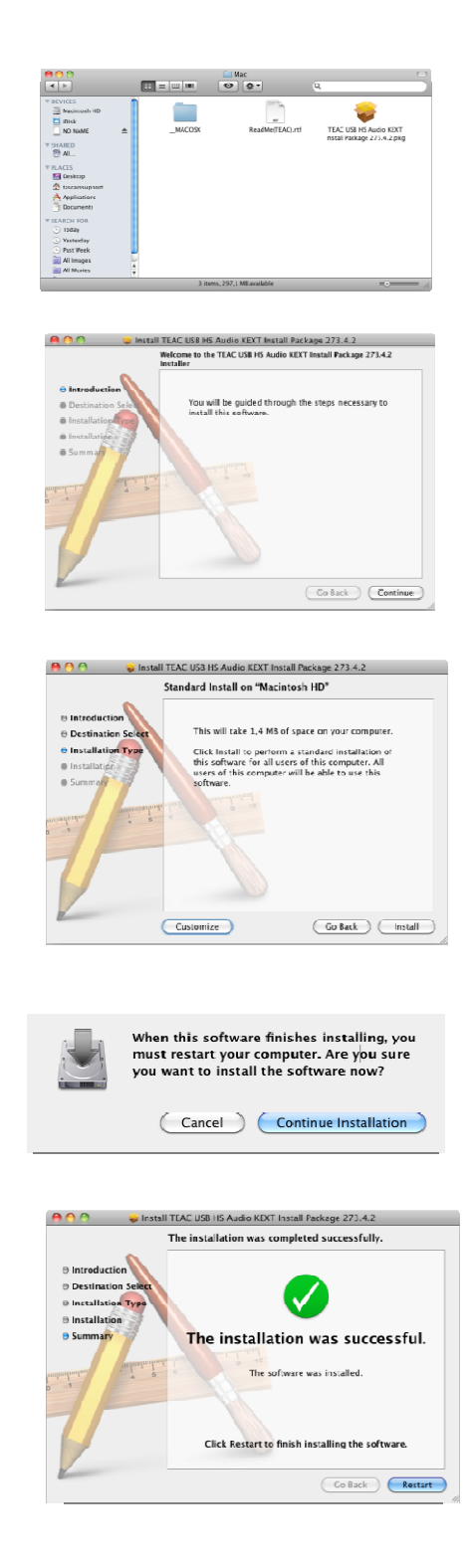

2. After having performed a restart, please connect your TEAC DAC to your Mac via USB. Set the input SOURCE of your TEAC DAC to "**USB**".

3. Open the utilities by following Finder - Go - Utilities

| 00                                                                         |   | 61                    | Utilities               |                         | ( ) |
|----------------------------------------------------------------------------|---|-----------------------|-------------------------|-------------------------|-----|
| - F                                                                        | l | ::-III III <          | > 🔹 🔍 🍳                 |                         |     |
| DEVICES     Macintosh HD     Disk     NO NAME                              | ± | Activity Monitor      | AirPort Utility         | AppleScript Folicer     |     |
| ▼ SHARED<br>Ø Al<br>▼ PLACES<br>■ Techtop                                  |   | Audio MIDI Setup      | Bluetooth File Exchange | Exposé                  |     |
| <ul> <li>Lascamsupport</li> <li>Applications</li> <li>Documents</li> </ul> |   | *                     | ×                       |                         |     |
| Ioday     Yeserday     Past Week                                           |   | Boot Camp Assistant   | Colo-Sync Utility       | Java Preferences        |     |
| Al Images                                                                  | 4 | Corsole<br>25 hours 1 | DigitalColor Meter      | Remote Install Nar OS X | 4   |

4. Select "Audio-MIDI-Setup"

| 00                      |                                                                                                    | Au | dio Devices                                                                                                    |              |         |
|-------------------------|----------------------------------------------------------------------------------------------------|----|----------------------------------------------------------------------------------------------------|--------------|---------|
| 900<br>9<br>9<br>9<br>9 | Built- in Appet<br>2 w 0 wat<br>Built- in Organ<br>David South<br>Table Same<br>Table Same<br>Same<br>Same<br>Same<br>Same<br>Same<br>Same<br>Same | Au | de Devices           TEAC USB H5 ASYNC AI           Clock source         Default           Imp         Source:           Source:         Default           Farmat:         32000,6 b           D         O           1         O           2         O | UDIO DEVICE  | (?)     |
| + -                     | 6 <b>-</b>                                                                                                    |    |                                                                                                    | Configure Sp | peakers |

- 5. Mark the **"TEAC USB HS ASYNC AUDIO DEVICE**" and select **"Use this device for sound output**" in the settings.
- 6. Using "Format" you can select the desired Sample Frequency and Resolution (Bit Rate).
- 7. Your Mac is now configured to use your TEAC DAC as an external audio device.

## Windows XP

1. For installation of the device driver software, please execute **"TEACUSBHSAudioSetup.exe"** and follow the instructions of the Setup Wizard.

| Dindows                                                                                                    |           |            |          |                            |        |
|----------------------------------------------------------------------------------------------------|-----------|------------|----------|----------------------------|--------|
| Ele Edit View Favorites Iools Helt<br>Sack • 🚫 - 🏂 🔎 Search                                                                                                    | )         |            |          |                            | N      |
| Agdress E:\Driver\Windows                                                                                                    |           |            |          |                            | 💌 🛃 Go |
| File and Folder Tasks     Image: Comparison of the file       Image: Copy the file       Image: Copy the file       Image: Copy the file       Image: Copy the file       Image: Copy the file       Image: Copy the file       Image: Copy the file       Image: Copy the file       Image: Copy the file       Image: Copy the file       Image: Copy the file       Image: Copy the file       Image: Copy the file                                       | 20<br>×32 | 200<br>x64 | XP<br>XP | TEACUSEHSA<br>udoSetup.exe |        |
| Other Places         Image: Control of the place           Image: Driver         Image: Control of the place         Image: Control of the place           Image: Driver         Image: Control of the place         Image: Control of the place         Image: Control of the place           Image: Driver         Image: Control of the place         Image: Control of the place         Image: Control of the place         Image: Control of the place |           |            |          |                            |        |
| Details 😵                                                                                                    |           |            |          |                            |        |

| TEAC USB HS Audio Software Setup Tool v1.0.2.0a |
|-------------------------------------------------|
|                                                 |
| Setup Software                                  |
| Exit                                            |
|                                                 |

| Setup Wizard                                                                    | SB HS Audio Software                                                             |                                              |
|---------------------------------------------------------------------------------|----------------------------------------------------------------------------------|----------------------------------------------|
| The installer will guide you through the st<br>Ver. 1.0.2.0a) on your computer. | eps required to install TEAC USB HS                                              | 6 Audio Software XP                          |
| WARNING: This computer program is pr                                            | otected by copyright law and internat<br>I this program, or any portion of It me | ional treaties.<br>Iy result in severe civit |

| ne installer will install TEA | CUSB HS Audio Software to the following fo         | lder.                    |
|-------------------------------|----------------------------------------------------|--------------------------|
| install in this folder, click | "Next". To install to a different folder, enter it | below or click "Browse". |
| <b>F</b> 11-1                 |                                                    |                          |
| C.\Program Files\TEA          | C\TEAC USB HS Audio Software\                      | Browse                   |
| 1 (20)                        |                                                    |                          |
|                               |                                                    | Disk coster.             |
|                               |                                                    |                          |
| Install TEAC USB HS Au        | idio Software for yourself, or for anyone who      | uses this computer:      |
| Install TEAC USB HS Au        | idio Software for yourself, or for anyone who      | uses this computer:      |

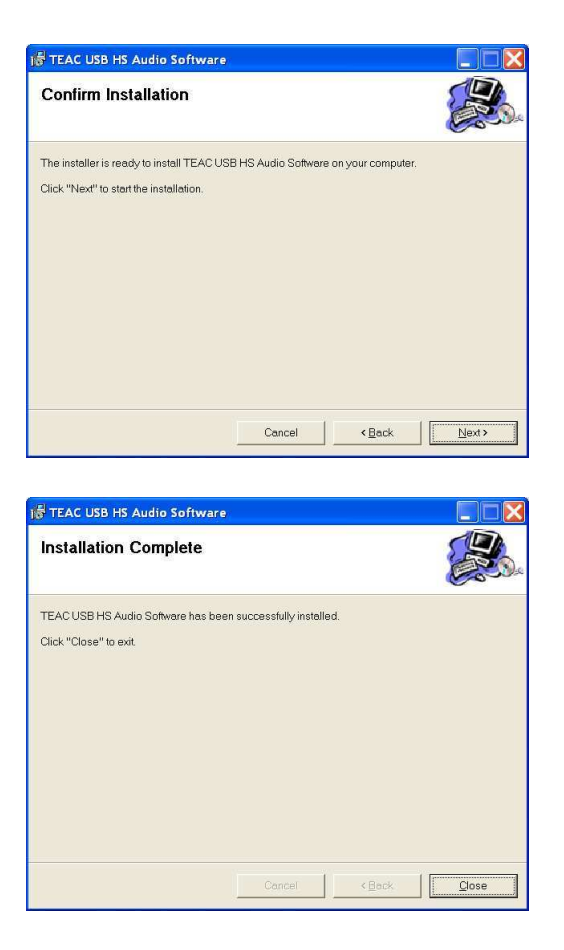

- 2. You can now connect your TEAC DAC to your PC via USB. Set the input SOURCE of your TEAC DAC to "**USB**".
- 3. Windows will now recognize and install your TEAC DAC hardware. After sucessful hardwareinstallation your TEAC DAC will be configured as an externel USB Soundcard and automatically defined to be your "Default device" for audio playback.

#### Note:

In case Windows will not adopt these settings automatically, please follow step 4 for manual configuration.

4. Open Start - Control Panel - Sounds and Audio Devices

| Control Panel             |                                                                                                    |                 |        |
|---------------------------|----------------------------------------------------------------------------------------------------|-----------------|--------|
| le Edit View Favorites Ic | ols Help                                                                                                    |                 | 27     |
| 3 Back - 🕥 - 🎓 🔎          | Search 💫 Folders 🛄 🕶                                                                                                    |                 |        |
| chess 🔂 Control Panel     |                                                                                                    |                 | 💌 🔁 Go |
| -                         | Name 🔺                                                                                                    | Comments        | ^      |
| Control Panel             | A State Control State Control State Contr | Oustomize the   |        |
|                           | Conts Conts                                                                                                    | Add, change, a  |        |
| Switch to Category View   | Same Controllers                                                                                                    | Add, remove, a  |        |
| 50 St. 50                 | 🔜 🚺 Intel(R.) GMA Driver                                                                                                    | Control the gra |        |
|                           | Cinternet Options                                                                                                    | Configure your  |        |
| See Also                  | <ul> <li>A Seyboard</li> </ul>                                                                                                    | Oustomize your  | 110    |
| -                         | Mouse                                                                                                    | Oustomize your  |        |
| Windows Update            | Network Connections                                                                                                    | Connects to ot  |        |
| e Help and Support        | 🧟 Network Setup Wizard                                                                                                    | Launch the Net  |        |
|                           | Phone and Modern Options                                                                                                    | Configure your  |        |
|                           | Power Options                                                                                                    | Configure ener  |        |
|                           | Salar Printers and Faxes                                                                                                    | Shows installed |        |
|                           | 🔮 Regional and Language Options                                                                                                    | Oustomize setti |        |
|                           | Scanners and Cameras                                                                                                    | Add, remove, a  |        |
|                           | Scheduled Tasks                                                                                                    | Schedule comp   |        |
|                           | 💔 Security Center                                                                                                    | View your curre |        |
|                           | SoundMAX AudioESP                                                                                                    | SoundMAX Audi   |        |
|                           | Sounds and Audio Devices                                                                                                    | Change the so   |        |
|                           | a Speech                                                                                                    | Change setting  |        |
|                           | System                                                                                                    | See information |        |
|                           | 🛃 Taskbar and Start Menu                                                                                                    | Oustomize the   |        |
|                           | Se User Accounts                                                                                                    | Change user ac  |        |
|                           | 🞯 Windows Firewal                                                                                                    | Configure the   |        |
|                           | Wreless Network Setup Wizard                                                                                                    | Set up or add t |        |

5. In the tab "Audio" select "TEAC USB HS ASYNC AUDIO". Next go to "Apply" and confirm your settings with "OK"

| unds an       | d Audio Devices Properties      | ?     |
|---------------|---------------------------------|-------|
| Volume        | Sounds Audio Voice Hardware     |       |
| Sound         | olayback                        |       |
| Ø,            | Default device:                 |       |
| ~             | TEACUSB HS ASYNC AUDIO          | ~     |
|               | Volume Advanced                 | i     |
| Sound         | ecording                        |       |
| R             | D <u>e</u> fault device:        |       |
| 18            | SoundMAX HD Audio               | *     |
|               | Volume Advanced                 | ł     |
| MIDI mu       | isic playback                   |       |
| ₩ <b>1</b> 4  | Default device:                 |       |
|               | Microsoft GS Wavetable SW Synth | *     |
|               | Volu <u>m</u> e About           |       |
| <u>U</u> se o | nly default devices             |       |
|               | OK Cancel                       | Apply |

6. Your PC is now configured for audioplayback using your TEAC DAC.

Please be aware that Windows XP will not support sample frequencies above 48 kHz. This requires appropriate audiosoftware.

## Windows Vista / Windows 7

1. For installation of the device driver software, please execute **"TEACUSBHSAudioSetup.exe"** and follow the instructions of the Setup Wizard.

| Name                    | * | Date modified    | Туре        | Size   |
|-------------------------|---|------------------|-------------|--------|
| 길 x32                   |   | 10.11.2011 10:32 | File folder |        |
| <u></u> ⊮ x64           |   | 10.11.2011 10:32 | File folder |        |
| \mu XP                  |   | 10.11.2011 10:32 | File folder |        |
| TEACUSBHSAudioSetup.exe |   | 26.10.2011 08:48 | Application | 317 KB |

| TEAC USB HS Audio Software Setup Tool v1.0.2.0a |  |
|-------------------------------------------------|--|
| Setup Software                                  |  |
| Exit                                            |  |

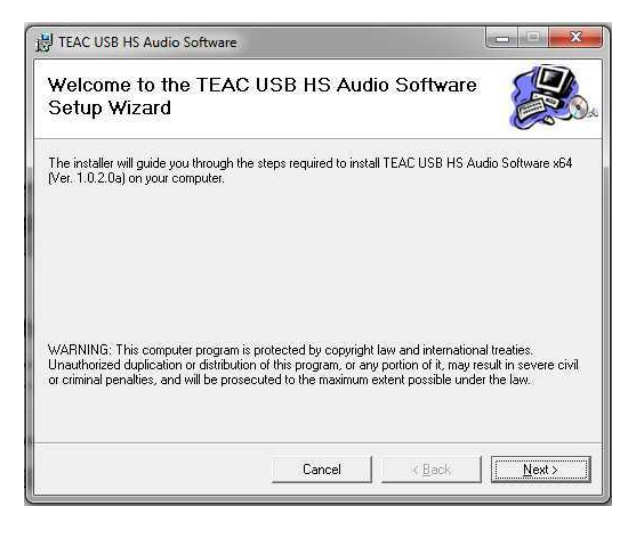

| TEAC USB HS Audio Software                  |                           |                      |                    |
|---------------------------------------------|---------------------------|----------------------|--------------------|
| Select Installation Fold                    | er                        |                      |                    |
| The installer will install TEAC USB HS A    | udio Software to the      | following folder.    |                    |
| To install in this folder, click "Next". To | install to a different fo | lder, enter it below | or click "Browse". |
|                                             |                           |                      |                    |
| Eolder:                                     |                           |                      |                    |
| C:\Program Files\TEAC\TEAC USB              | HS Audio Software\        |                      | Browse             |
|                                             |                           |                      | Disk Cost          |
|                                             |                           | <u></u>              |                    |
| Install TEAC USB HS Audio Software          | for vourself, or for an   | vone who uses thi    | s computer:        |
|                                             |                           | •                    |                    |
| Everyone                                    |                           |                      |                    |
| C Just me                                   |                           |                      |                    |
|                                             |                           |                      |                    |
|                                             | Cancel                    | < Back               | Next               |
|                                             |                           |                      |                    |

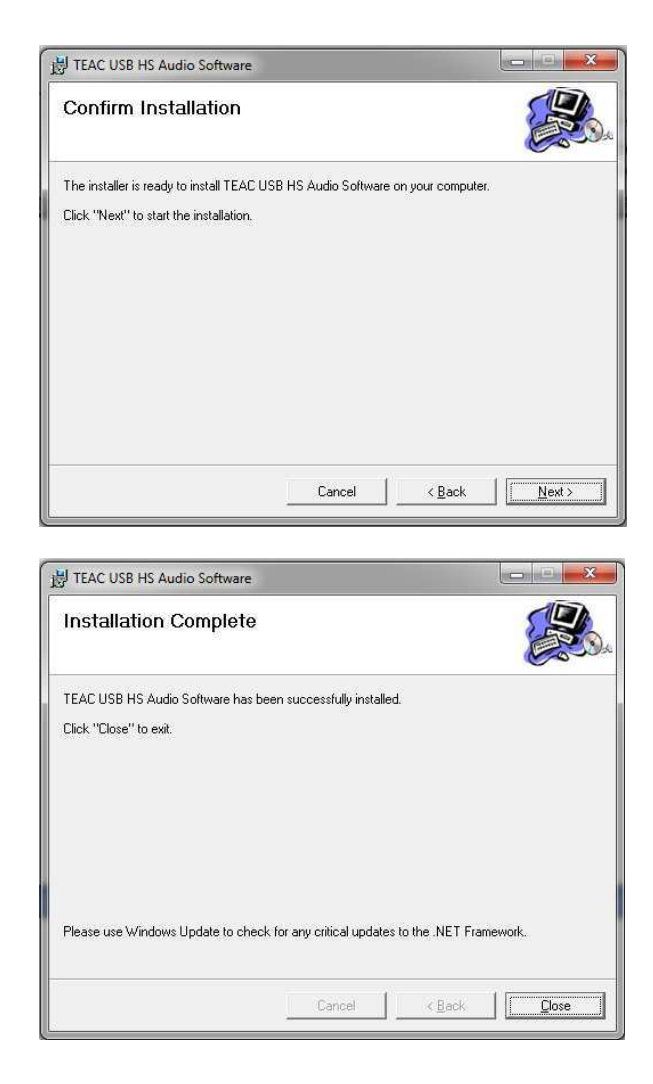

- 2. You can now connect your TEAC DAC to your PC via USB. Set the input SOURCE of your TEAC DAC to "**USB**".
- 3. Windows will now recognize and install your TEAC DAC hardware. After sucessful hardwareinstallation your TEAC DAC will be configured as an externel USB Soundcard and automatically defined to be your "Default device" for audio playback.

#### Note:

In case Windows will not adopt these settings automatically, please follow steps 4 - 5 for manual configuration.

| A TAKEN AND A DESCRIPTION OF     |                                   |                              |                                         |                                     |                        |  |
|----------------------------------|-----------------------------------|------------------------------|-----------------------------------------|-------------------------------------|------------------------|--|
| 🕞 🔘 🛛 Control Panel 🔺 All C      | centrol Panel Items 🔹             | and the same of              | 5-1-1-1-1-1-1-1-1-1-1-1-1-1-1-1-1-1-1-1 |                                     | 49 Search Cantol Fanel |  |
| File Edit View Tools Help        |                                   |                              |                                         |                                     |                        |  |
| Adjust your computer's setting   | 5                                 |                              |                                         |                                     | View by: Small cont *  |  |
| P Action Center                  | 2 Administrative Tools            | Re AutoPlay                  | Backup and Restore                      | StLocker Drive Encryption           |                        |  |
| Color Management                 | 🖉 Credential Manager              | 🔮 Date and Time              | Cefault Programs                        | Desitop Gadgets                     |                        |  |
| Desice Managar                   | Devices and Pretars               | Tuplay Duplay                | Esse of Access Center                   | 💋 Flash Player (32-bit)             |                        |  |
| Folder Options                   | A Forts                           |                              | NomeGroup                               | H# 30 DriveGuard                    |                        |  |
| HP Fower Assistant               | FP ProtectTools Security Manager  | HP Quick Lounch Buttons      | 14 HP Weelers Assistant                 | 101 Audio Control Penel             |                        |  |
| A Intering Options               | Entel 8 PROSet/Wieless Tools      | Ct Internet Options          | C Keyboard                              | 201 Location and Other Sensors      |                        |  |
| () Mail (02-bit)                 | I Marin                           | 2 Network and Sharing Center | Di Notification Area Icono              | NVIDBA Control Panel                |                        |  |
| Sa NVIDGA miliew Desktop Masager | Performance Information and Tools | Personalization              | Phone and Modern                        | Dever Options                       |                        |  |
| C hopers and laters              | Q QuickTime (32-bit)              | Recovery                     | 🗩 Region and Language                   | 🐮 RemotaApp and Desktop Connections |                        |  |
| 4 Sound                          | Ø Speech Recognition              | Sync Center                  | 1 System                                | Taskbar and Start Mercy             |                        |  |
| A Troublesholding                | St. User Accounts                 | 🗃 Windows CardSpace          | Mil Windows Defender                    | 🔗 Windows Firmull                   |                        |  |
| @ Windows Live-Spracheinstellung | Windows Mobila Device Center      | Windows Mobility Center      | Twindows Update                         |                                     |                        |  |

4. Open Start - Control Panel - Sounds

5. In the tab "Playback" select "TEAC USB HS ASYNC AUDIO Device" and press "Set Default". Next go to "Apply" and confirm your settings with "OK"

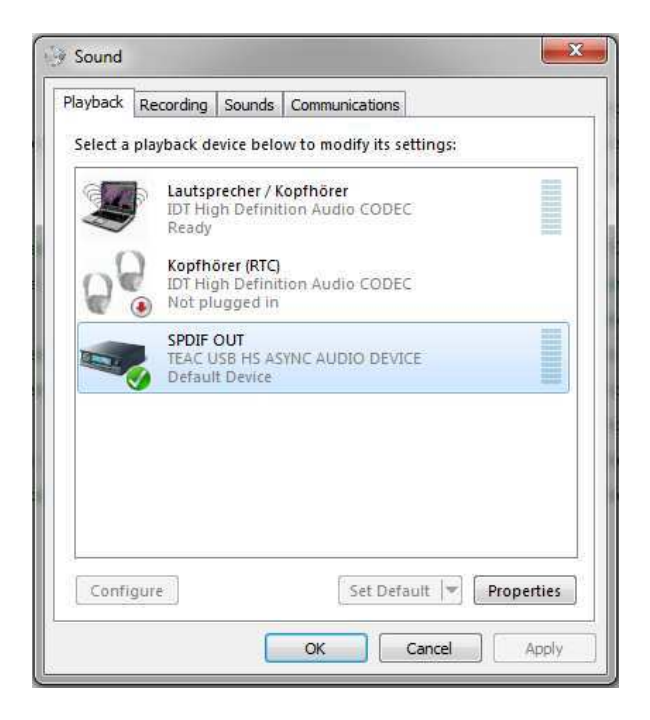

- 6. Following **Start Control Panel Sounds**, you have access to the settings of your TEAC DAC.
- 7. Navigate to the tab "Playback" and open the "Properties"

| Lautsprecher / Kopfhörer<br>IDT High Definition Audio CODEC<br>Ready | 1928 |
|----------------------------------------------------------------------|------|
|                                                                      |      |
| Kopfhörer (RTC)<br>IDT High Definition Audio CODEC<br>Not plugged in |      |
| SPDIF OUT<br>TEAC USB HS ASYNC AUDIO DEVICE<br>Default Device        |      |
|                                                                      |      |
|                                                                      |      |
|                                                                      |      |

| CONTRACTOR OF THE PARTY OF THE PARTY OF THE | Supported Formats Levels Advanced |  |  |  |  |
|----------------------------------------------------------------------------------------------------|-----------------------------------|--|--|--|--|
|                                                                                                    | SPDIF OUT<br>Change Icon          |  |  |  |  |
| Controller In                                                                                                    | formation                         |  |  |  |  |
| TEAC USB<br>TEAC                                                                                                    | HS ASYNC AUDIO DEVICE Properties  |  |  |  |  |
| Jack Informa<br>No Jack Int                                                                                                    | tion<br>formation Available       |  |  |  |  |
|                                                                                                    |                                   |  |  |  |  |

8. Open the tab "Supported Formats" to select the supported sample rates. Next go to "Apply" and confirm your settings with "OK"

| ance ca              | Supporte                      | d Formats           | Levels                         | Advanced     |        |               |
|----------------------|-------------------------------|---------------------|--------------------------------|--------------|--------|---------------|
| Encod                | ed forma                      | ts                  |                                |              |        |               |
| Whic<br>deco         | h of the f<br>de?             | ollowing            | formats is                     | your Digita  | I Rece | eiver able to |
| V D                  | TS Audio                      |                     |                                |              | 1      | ► Test        |
|                      | olby Digi                     | tal<br>NMA Pro      | Audio                          |              |        |               |
| 1040                 |                               |                     |                                |              |        |               |
| Sampl<br>Whic        | e Rates<br>h of the f         | ollowing            | sample ra                      | tes are supp | ported | l by your     |
| Digiti               | al Receive                    | f (                 |                                | James        | -      |               |
| ✓ 33<br>✓ 44<br>✓ 48 | 2,0 kHz<br>1,1 kHz<br>3,0 kHz | ✓ 88<br>✓ 96<br>✓ 1 | 8.2 kHz<br>5.0 kHz<br>76.4 kHz | <b>V</b> 192 | 0      | ► Test        |
|                      |                               | ATT.                |                                | ,            |        |               |
|                      |                               |                     |                                |              |        |               |
|                      |                               |                     |                                |              |        |               |
|                      |                               |                     |                                |              |        |               |
|                      |                               |                     |                                |              |        |               |

9. Select the tab "**Advanced**" to detirmin the sample frequency and bit rate for your audio playback. Go to "**Apply**" and confirm your settings with"**OK**".

| ieneral                                                                                                    | Supported Formats Levels Advanced                                                                                                    |                           |
|----------------------------------------------------------------------------------------------------|----------------------------------------------------------------------------------------------------|---------------------------|
| Defa<br>Sele<br>in st                                                                                                    | ult Format<br>ct the sample rate and bit depth to be used<br>lared mode.                                                                                                    | when <mark>running</mark> |
| 2 ct                                                                                                    | nannel, 16 bit, 44100 Hz (CD Quality)                                                                                                    | - Test                    |
| 2 ct<br>2 ct<br>2 ct | annel, 16 bit, 44100 Hz (CD Quality)<br>annel, 16 bit, 48000 Hz (CD Quality)<br>annel, 16 bit, 48000 Hz (Studio Quality)<br>annel, 16 bit, 96000 Hz (Studio Quality)<br>annel, 16 bit, 176400 Hz (Studio Quality)<br>annel, 16 bit, 176400 Hz (Studio Quality)<br>annel, 24 bit, 44100 Hz (Studio Quality)<br>annel, 24 bit, 44000 Hz (Studio Quality)<br>annel, 24 bit, 49000 Hz (Studio Quality)<br>annel, 24 bit, 192000 Hz (Studio Quality) | this device               |
| Res                                                                                                    | tore Defaults                                                                                                    |                           |

10. Your PC is now configured for audioplayback using your TEAC DAC.

Please be aware that Windows Vista / Windows 7 will not support the sample frequencies 88,2 kHz/24 Bit and 176,4 kHz/24 Bit. Your standard Windows Media Player will also not support the "native" mode. This requires an appropriate audiosoftware.

For further technical support, please contact your local TEAC distributor.

Microsoft, Windows XP, Windows Vista, Windows 7 are either registered trademarks or trademarks of Microsoft Corporation in the United States and/or other countries.

Apple, Macintosh and Mac OS are trademarks of Apple Inc., registered in the U.S. and other countries.

Other company names and product names in this document are the trademarks or registered trademarks of their respective owners.